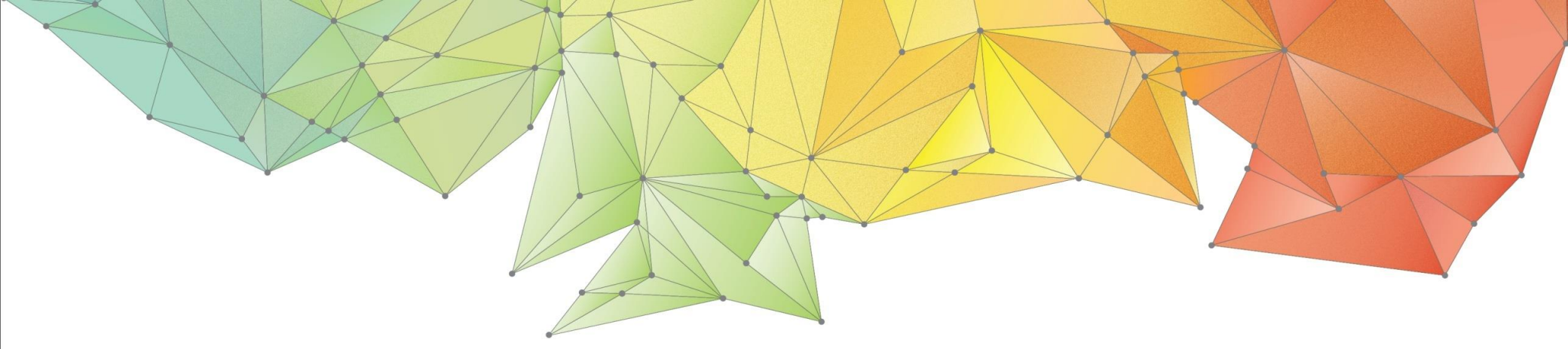

# **Release Notes**

# Product Ver. : GTS NX Ver.330

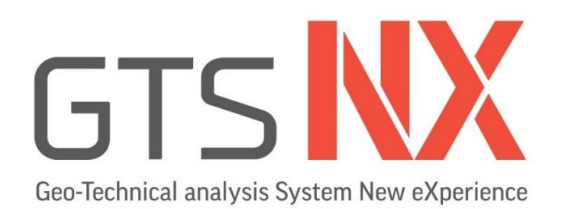

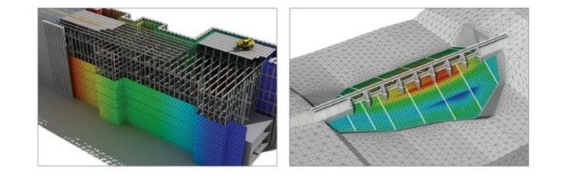

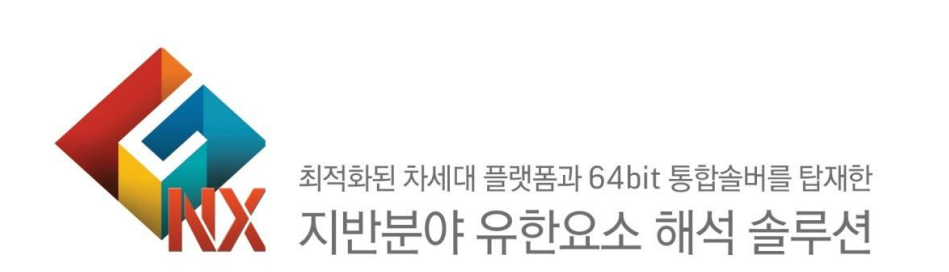

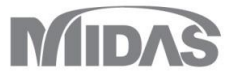

# **Enhancements**

# 1. Analysis

- 1.1 고급재료 모델의 선행압력(POP) 추가
- 1.2 GHE(General Hyperbolic Equation)-S 재료모델 추가
- 1.3 NorSand 재료모델
- 1.4 Soil Test 개선
- 1.5 압밀 거동을 고려한 사면안정해석
- 1.6 시공단계 시 동적거동을 고려한 사면안정해석

# 2. Pre/Post Processing

- 2.1 보고서 생성 옵션 추가
- 2.2 불포화함수 그래프 기능 개선 및 엑셀 내보내기
- 2.3 에지 점 생성
- 2.4 임의의 면으로 요소망 세트 분할기능 개선
- 2.5 3D PDF 개선
- 2.6 워크트리 내 부분계수 표현

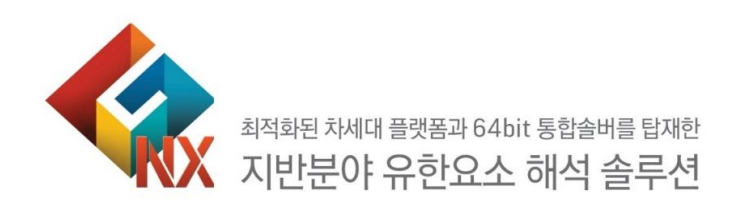

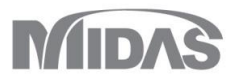

# 1. Analysis

# 1.1 고급재료 모델의 선행압력(Pre-Overburden Pressure, POP) 입력 추가

■ 선행압력은 Modified Mohr-Coulomb, Hardening Soil, Soft Soil(Creep), Modified Cam Clay 재료모델에 추가되었으며, Over-Consolidation Ratio(OCR) 지정하는 대신 Pre-Overburden Pressure(POP) 를 사용하여 초기 응력 상태를 사용자 입력에 따라 정의할 수 있습니다.

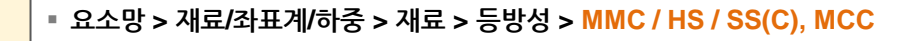

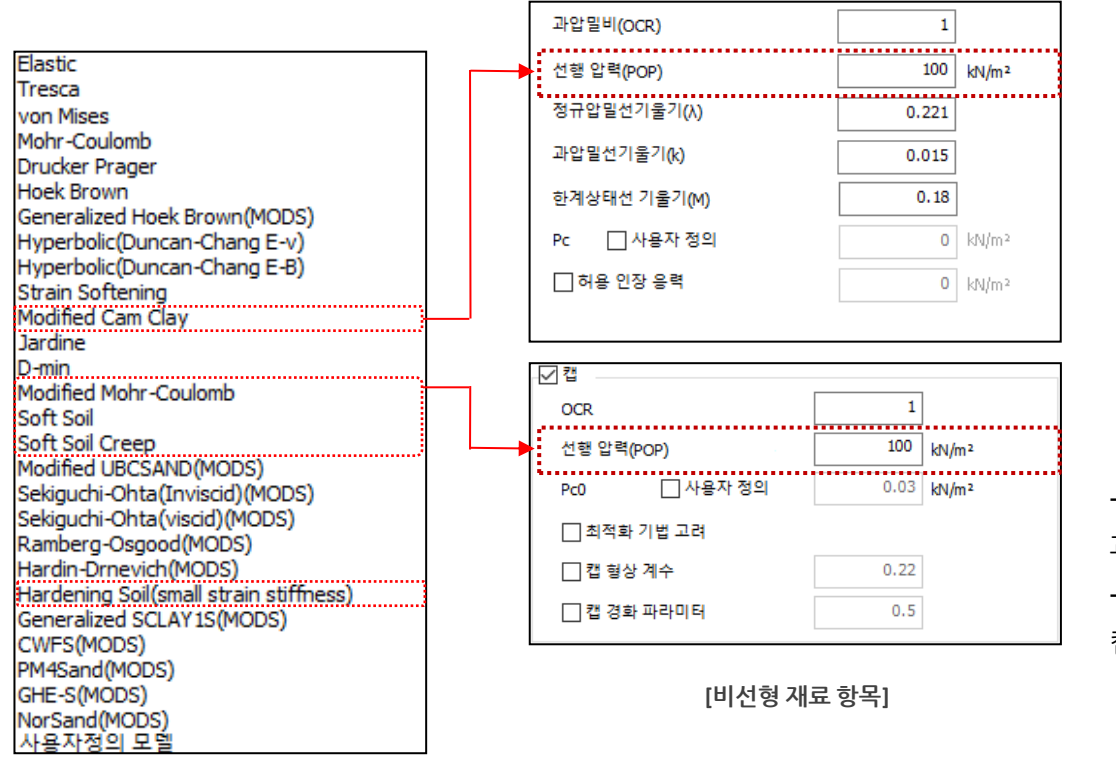

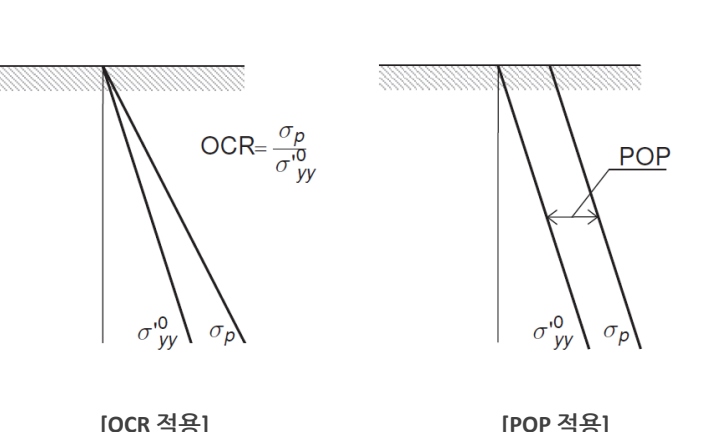

- 과압밀비(OCR)을 지정하여 초기 응력상태를 지정할 수 있으며, - 수직 선행압밀응력(σ<sub>0</sub>)을 사용하는 것이 일반적이지만, 캡 항복 표면의 초기 위치를 결정하기 위해 선행압력(POP)을 이용

과압밉비(OCR) 대신 선행압력(POP)을 사용하여 초기 응력 상태를 지정

MIDAS

# 1. Analysis

# 1.2 GHE(General Hyperbolic Equation)-S 재료모델 추가

- 일본 철도 동적 비선형 재료모델로, 골격곡선은 Tatsuoka and Shibuya<sup>1)</sup>가 제안한 GHE(General Hyperbolic Equation) 모델을 사용하고 이력법칙은 Massing 법칙을 개 선하여 G/G<sub>0</sub>~γ 관계 및 h~γ관계 를 만족시키는 모델입니다.
- G/G<sub>0</sub>~γ 및 h~γ관계 실험데이터를 입력하면 재료 정의에 필요한 파라미터가 자동으로 계산됩니다.

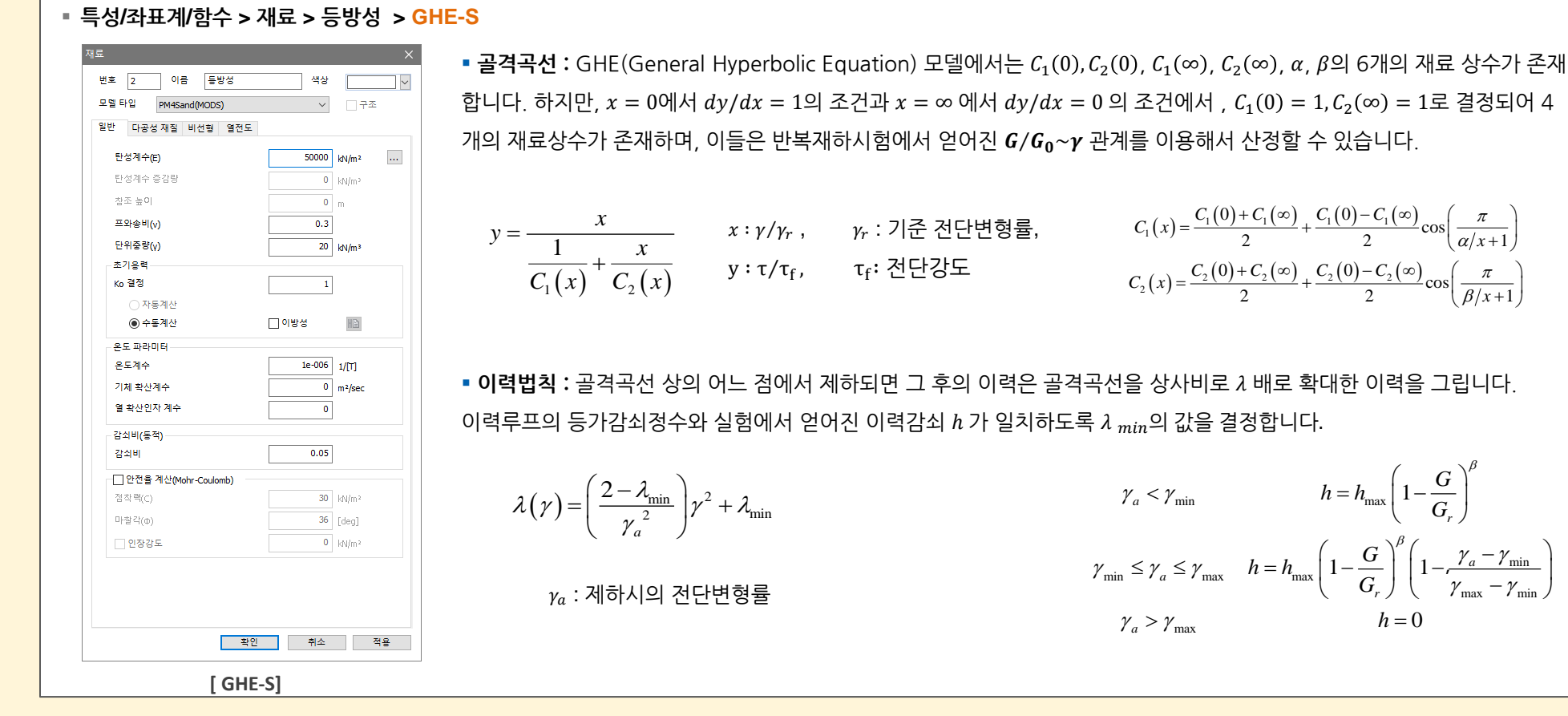

<u> り室野剛隆:強震時の非線形動的相互作用を考慮した杭基礎の耐震設計法に関する研究,鉄道総研報告,1999</u>

# GTSNX V.330 Enhancement

MODS

# 1. Analysis

# 1.2 GHE(General Hyperbolic Equation)-S 재료모델 추가

- 일본 철도 동적 비선형 재료모델로, 골격곡선은 Tatsuoka and Shibuya<sup>1)</sup>가 제안한 GHE(General Hyperbolic Equation) 모델을 사용하고 이력법칙은 Massing 법칙을 개 선하여 G/G<sub>0</sub>~γ 관계 및 h~γ관계 를 만족시키는 모델입니다.
- G/G<sub>0</sub>~γ 및 h~γ관계 실험데이터를 입력하면 재료 정의에 필요한 파라미터가 자동으로 계산됩니다.

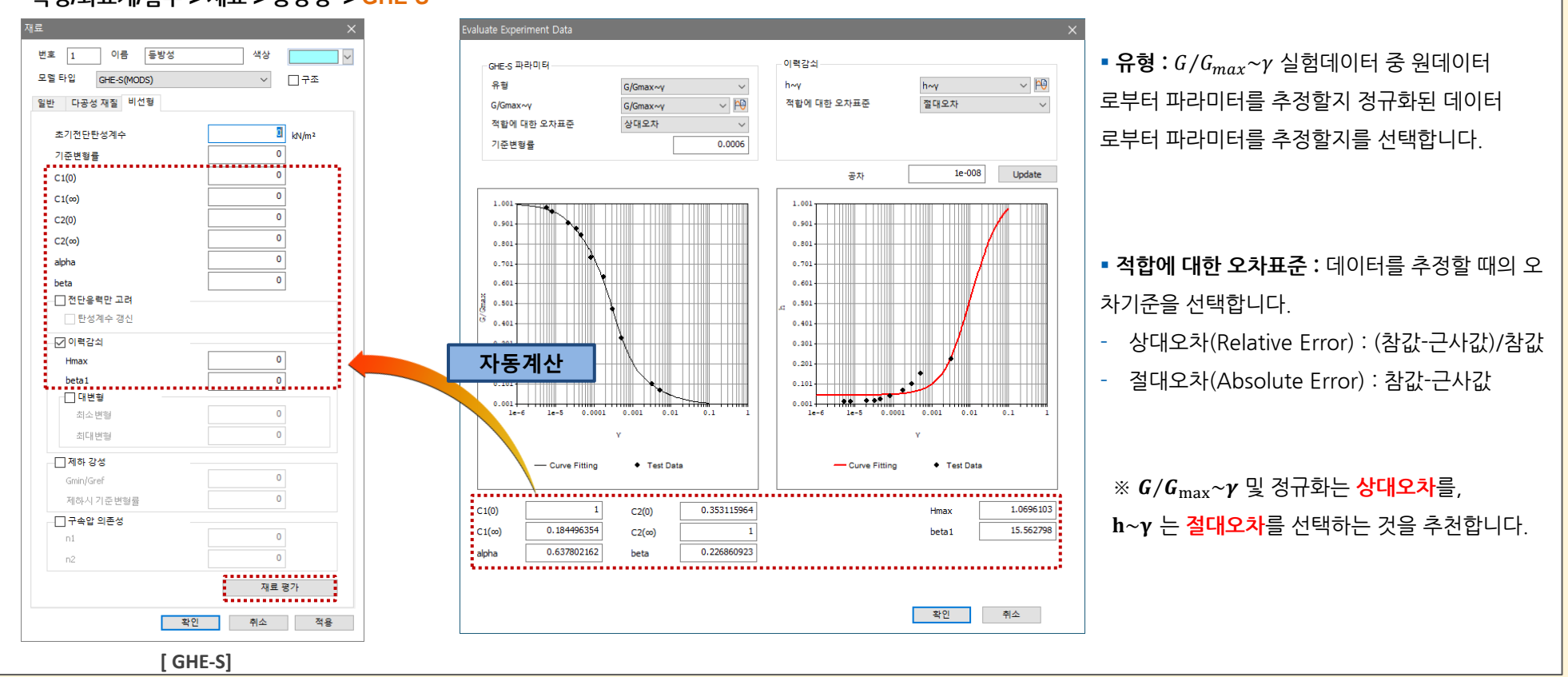

# ▪ 특성/좌표계/함수 > 재료 > 등방성 > GHE-S

<u>り室野剛隆:強震時の非線形動的相互作用を考慮した杭基礎の耐震設計法に関する研究,鉄道総研報告,1999</u>

# 1. Analysis

# 1.3 NorSand 재료모델 추가

- 점토질 실트에서부터 모래까지 지반에 광범위하게 적용 가능한 한계상태 모델입니다.
- NorSand의 입력변수들은 삼축압축 시험을 통해 대부분의 입력변수들을 얻을 수 있어 좀 더 쉽게 결과값을 얻을 수 있습니다.
- 이 재료에서 사용하고 있는 상태 매개변수는 지반 입자 거동을 대표하기 때문에, 다양한 구속압 또는 밀도의 지반 거동을 모사할 수 있습니다.

# ▪ 특성/좌표계/함수 > 재료 > 등방성 > NorSand

• 비선형 탄성 : NorSand 모델은 아래 수식과 같이 전단탄성계수는 비선형 탄성이며, power-low를 이용하고 있습니다.

$$G_t = G_{ref} \left(\frac{p}{p_{ref}}\right)^n$$

■ 한계상태 : 상태 매개변수(ψ)는 현 공극비와 한계상태 공극비로 나타낼 수 있으며, 한계상태선(CSL)에 가까울수록 상태 매개변수는 0이 되는 경향이 있습니다.

 $\psi = e - e_c$ 

■ 응력 팽창: NorSand는 상관소성법칙을 따르고, 응력 팽창은 아래와 같이 나타낼 수 있습니다.

$$D_p = \frac{\dot{\varepsilon}_p^v}{\dot{\varepsilon}_p^q} = M_i - \eta$$

• 파괴함수: NorSand의 파괴함수는 기존 Cam-Clay 모델과 비슷한 총알모양이며, 수식과 그래프는 아래와 같습니다.

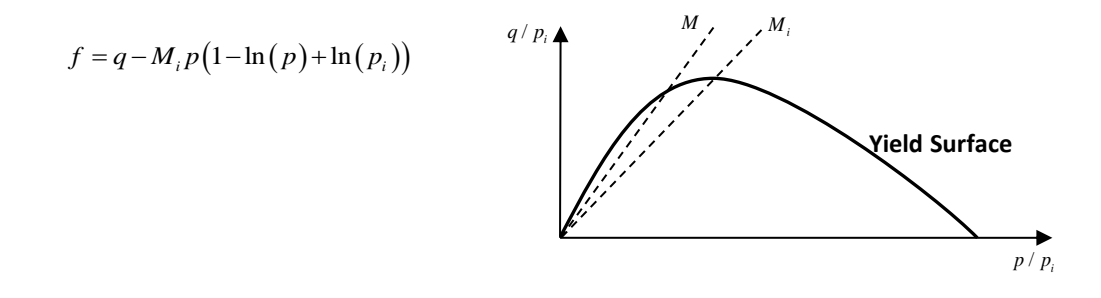

# 1. Analysis

# 1.3 NorSand 재료모델 추가

# ■ 특성/좌표계/함수 > 재료 > 등방성 > NorSand

| 재료 X<br>번호 1 이름 등방성 색상                                                                                        | 파라미터                                     | 항목                | 설명                                                                                |  |  |  |  |
|----------------------------------------------------------------------------------------------------|------------------------------------------|-------------------|-----------------------------------------------------------------------------------|--|--|--|--|
| 모델 타입 NorSand(MODS) / 구조<br>일반 다공성 재질 비선형 열전도                                                                 | Gref                                     | 기준 전단 탄성계수        | $G = G \left(\frac{p}{p}\right)^m$                                                |  |  |  |  |
| 기준 전단탄성계수(Gref) 2000000 kN/m <sup>2</sup> 전단계수지수(m) 0.5                                                       | m                                        | 전단계수지수(0≤m≤1)     | $r_{i}$ $r_{ref}$ $p_{ref}$                                                       |  |  |  |  |
| 삼축압축상태 한계마찰비(Mtc) 1.2<br>최정역계계스(A) 0.2                                                                        | Mtc                                      | 삼축압축 상태에서의 한계 마찰비 | $M = M - \frac{M_{ic}^{2}}{2} \cos\left(\frac{3\theta}{2} + \frac{\pi}{2}\right)$ |  |  |  |  |
| 시 ~ 는가가 + (tr) 012<br>소성경화계수(H) 50                                                                            | Ν                                        | 체적연계계수            | $M = M_{tc} = 3 + M_{tc} = (2 + 4)$                                               |  |  |  |  |
| 소성경화제수 기울기 0<br>평장상수 3.5<br>한계공국비                                                                             | Plastic Hardening<br>Modulus             | 소성경화계수            |                                                                                   |  |  |  |  |
| 한 선형타입           한계상태비적(Г)           정규압말선 기울기(\)                                                             | Gradient of Plastic<br>Hardening Modulus | 소성경화계수 기울기        |                                                                                   |  |  |  |  |
| ○ 곡선타입<br>파라미터 a 1.01                                                                                         | Dilatancy Constant                       | 팽창 상수             |                                                                                   |  |  |  |  |
| 파라미터 b 0.087<br>파라미터 c 0.038                                                                                  | Г                                        | 한계상태비적            | $e_{\perp} = \Gamma - \lambda \ln(100  p / p_{\perp f})$                          |  |  |  |  |
| ● 과압필비(OCR) 1                                                                                                 | λ                                        | 정규압밀선 기울기         | c ( · · · · · · · · · · · · · · · · · ·                                           |  |  |  |  |
| <ul> <li>○ 선행압일하중(Pc)</li> <li>○ KN/m<sup>2</sup></li> <li>기준압(Pref)</li> <li>100 kN/m<sup>2</sup></li> </ul> | a, b, c                                  | 입력 변수             | $e_{c} = a - b \left( p / p_{ref} \right)^{c}$                                    |  |  |  |  |
|                                                                                                    | OCR                                      | 과압밀비              | $n = OCR \times nevp\left(\frac{\eta}{1} - 1\right)$                              |  |  |  |  |
| 확인 취소 적용                                                                                                    | Рс                                       | 선행압밀하중            | $P_{i,init} = OCR \times PCR \left( M_i \right)$                                  |  |  |  |  |
| [NorSand – 비선형 파라미터]                                                                                          | Pref                                     | 기준압               | 100kPa                                                                            |  |  |  |  |

# 1. Analysis

# 1.4 Soil Test 개선

**GTSNX V.330** 

- 이전 Soil Test에서 사용자 편의성을 개선하였으며, 대표적으로 테스트 진행 시 대화창이 생성되는 것을 막고 하나의 워크트리 내에서 추가/수정/삭제 작업이 가능하도록 개선 되었습니다.
- 추가로 Mohr-Circle 그리기 기능 등이 추가 되었습니다.

Enhancement

■ 정적/사면 해석 > 위저드 > 토질시험 V320 V330 토질시험 시뮬레이션 토질 시험 ☑ 이름 결과 이름 Oedometer Triaxia 0 토질 시험 ~ 📫 Oedometer 방법 Oeda 0 ☑ 이름 결과 단계 정의 Oedometer CRS 0 ~ 🙋 재료 1: 등방성 DSS 0 ✓ Triaxial 0 ~ 📫 General 0 초기응력 0 kN/m<sup>2</sup> 방법 Oedometer CRS CRS DSS 0 인장(+), 압축(-) 0 재료 1: 등방성 ~ 🙋 경계조건 0 σzz General 0 초기응력 0 kN/m² 단계 해석 출력 인장(+), 압축(-) 단계 이름 증분 시간**(**일) σzz (kN/m²) 경계조건 SZZ 1 Loading 100 1.00 -1000.000 단계 정의 2 Unloading 80 1.00 800.000 단계-1 ÞÐ + 단계 이름 이름 추가 번호 1 Loading 수정 2 Unloading 삭제 3 해석 그래프 보기 수정 추가 삭제 해석 수정 삭제 닫기 그래프 보기 닫기

## MIDAS

# 1. Analysis

# 1.4 Soil Test 개선

**GTSNX V.330** 

- 이전 Soil Test에서 사용자 편의성을 개선하였으며, 대표적으로 테스트 진행 시 대화창이 생성되는 것을 막고 하나의 워크트리 내에서 추가/수정/삭제 작업이 가능하도록 개선 되었습니다.
- 추가로 Mohr-Circle 그리기 기능 등이 추가 되었습니다.

Enhancement

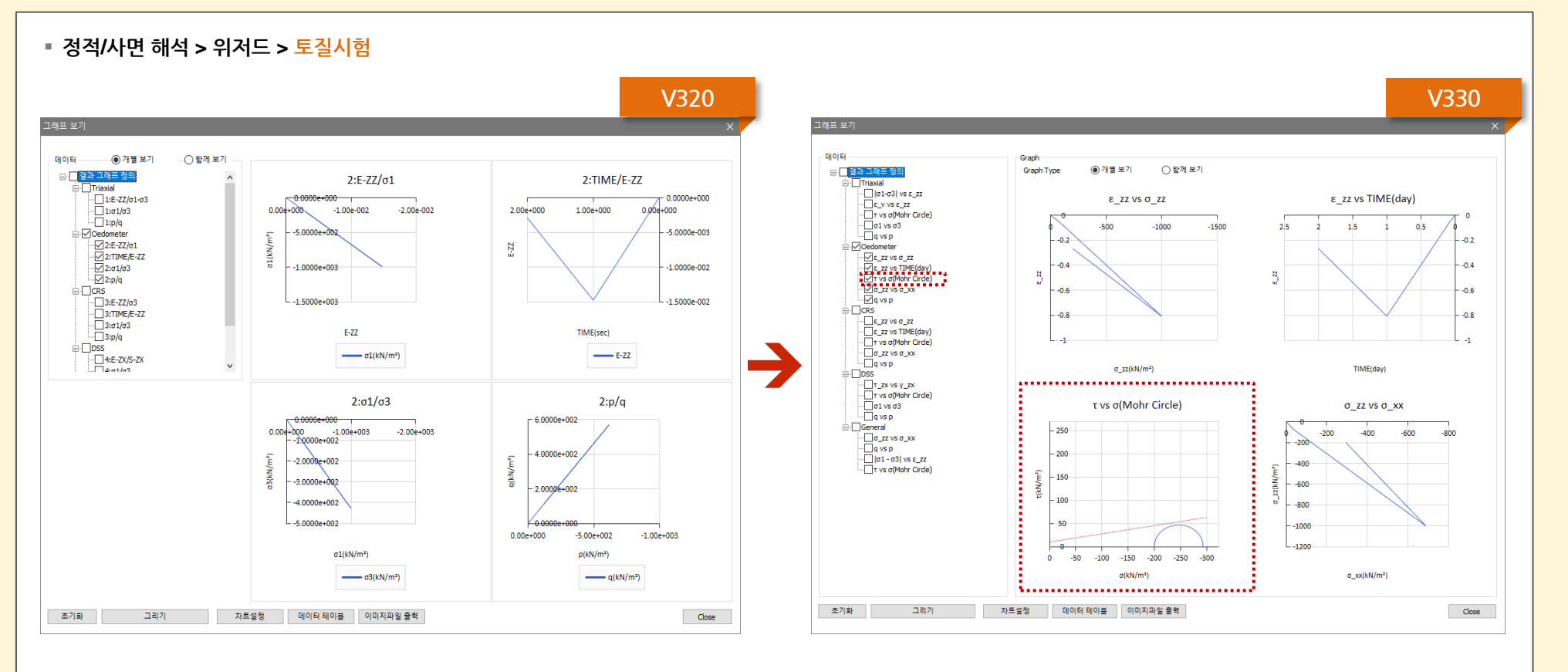

[ 그래프 그리기 개선 및 Mohr Circle 그리기 기능 추가]

### [사면안정해석(SRM) - 압밀해석]

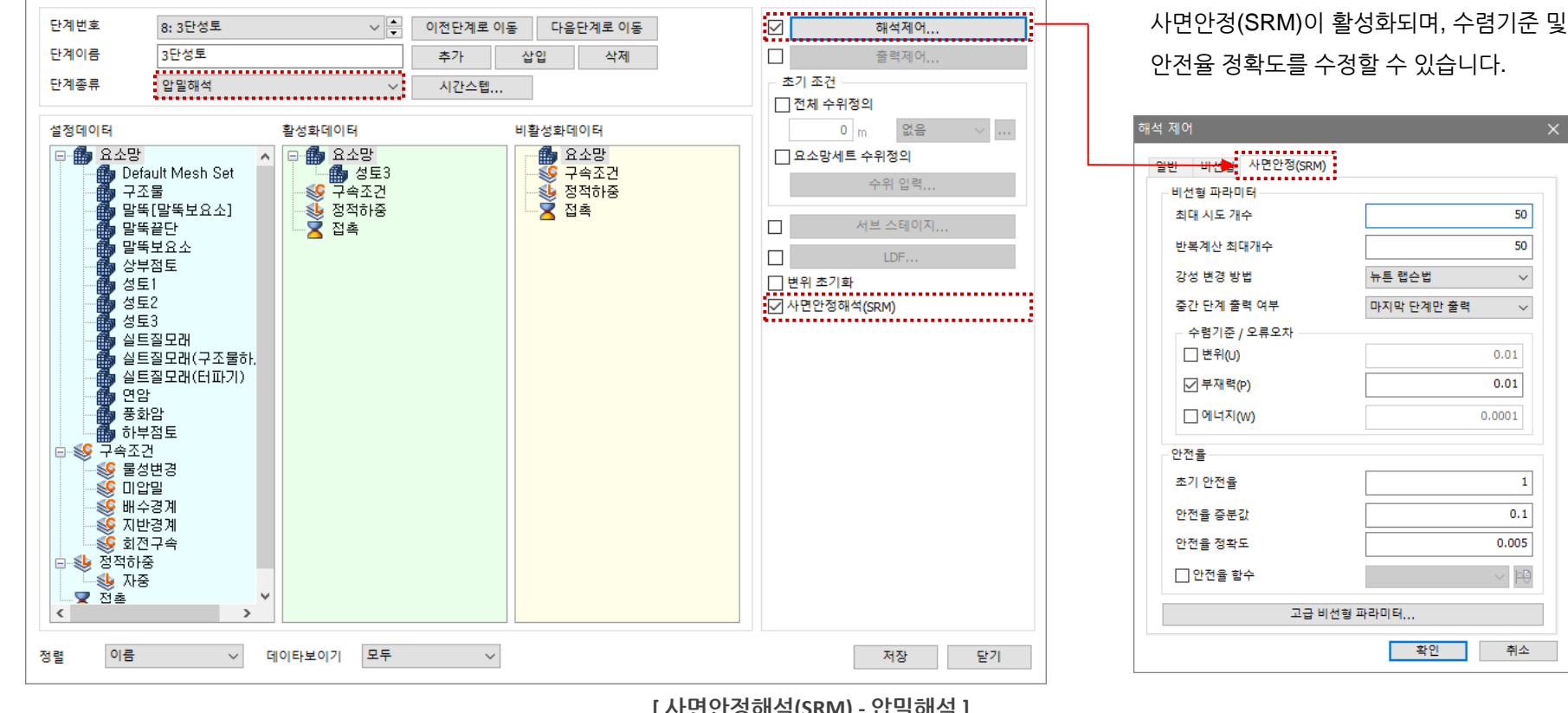

### · 침투/압밀 해석 > 시공단계세트 > 압밀해석 > 시공단계 정의 > 사면안정해석(SRM)

# 1.5 압밀 거동을 고려한 사면안정해석

- 압밀해석 시 시공단계 정의에서 사면안정해석(SRM) 옵션을 체크할 수 있습니다.
- 사면안정해석(SRM) 체크시 시공단계 마지막 시간스텝의 지반응력 상태에서 사면안정 해석이 수행되어 지며, 별도의 해석결과(SRM)가 출력됩니다.

시공단계세트-1

 $\sim$ 

1. Analysis

시공단계 정의

시공단계세트 이름

사면안정해석(SRM) 체크시 해석제어에서

50

50

 $\sim$ 

 $\sim$ 

1

0.1

/ þÐ

취소

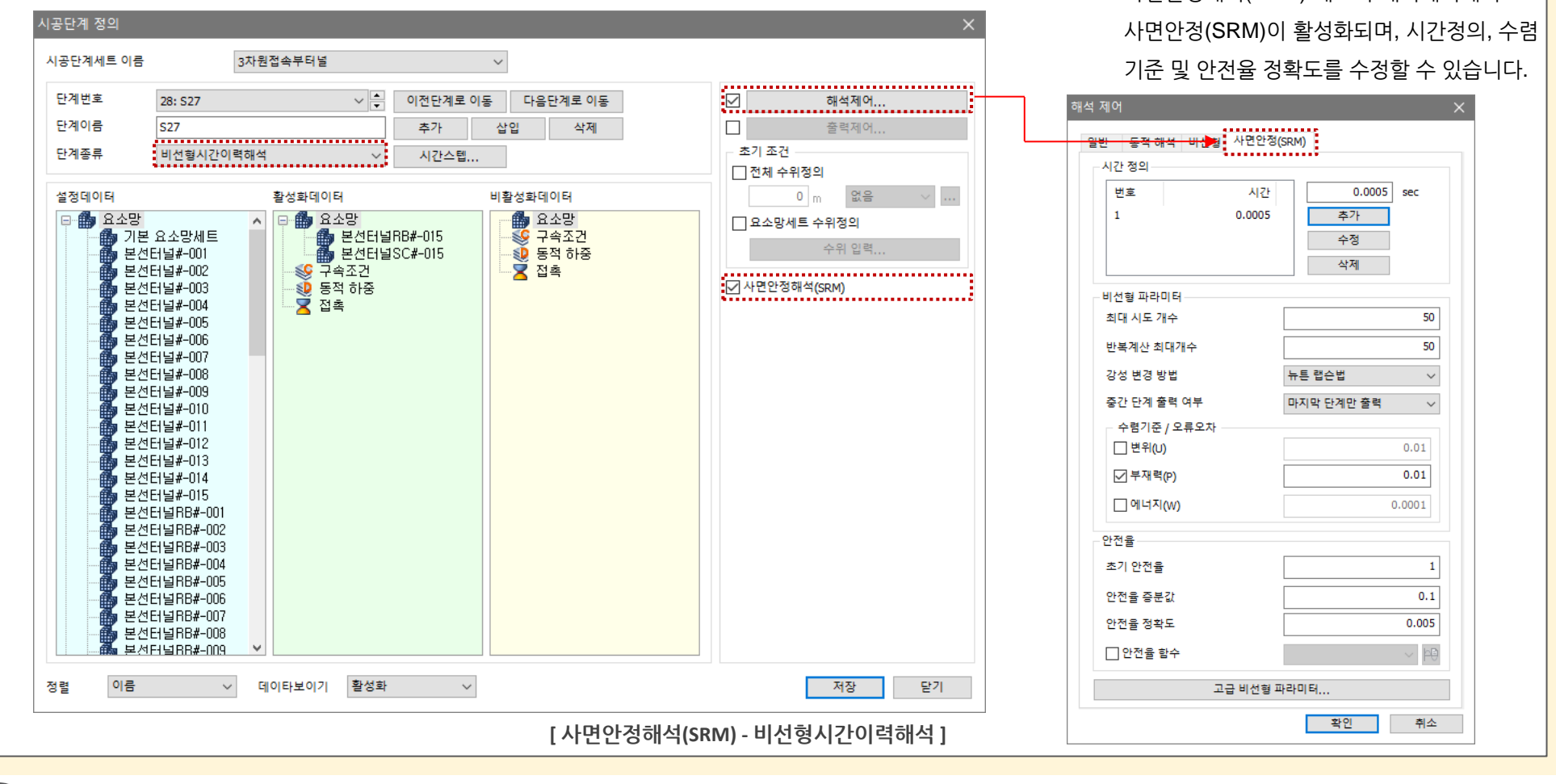

- <mark>사면안정해석(SRM)</mark> 체크시 해석제어 > 시간정의에서 생성된 시간스텝의 지반응력 상태에서 사면안정 해석이 수행되어 지며, 별도의 해석결과(SRM)가 출력됩니다.
- 응력-비선형시간이력해석 시 시공단계 정의에서 비선형시간이력해석을 선택한 경우에 사면안정해석(SRM) 옵션을 체크할 수 있습니다.

동적 해석 > 시공단계세트 > 응력-비선형시간이력해석 > 시공단계 정의 > 비선형시간이력해석 > 사면안정해석(SRM)

# 1.6 시공단계 시 동적거동을 고려한 사면안정해석

# 1. Analysis

사면안정해석(SRM) 체크시 해석제어에서

별도옵션판매

# 2. Pre/Post Processing

# 2.1 보고서 생성 옵션 추가

▪ 해석 입력데이터, 모델 및 결과 이미지데이터, 응력/침투해석결과 데이터를 **4가지 그룹으로 구성**하여, 입력정보에서부터 결과항목까지 빠르게 정리 할 수 있습니다.

 방향별 변위나 응력결과 뿐만 아니라 결과 정리과정에서 작업량이 많았던 수위변화(상승 및 저하)결과를 간단한 위치 정의를 통해 결과 표와 그래프 형태로 출력되며, 부등침하 안정성이나 수위저하량에 대한 평가가 입력 기준에 의해 자동으로 평가됩니다.

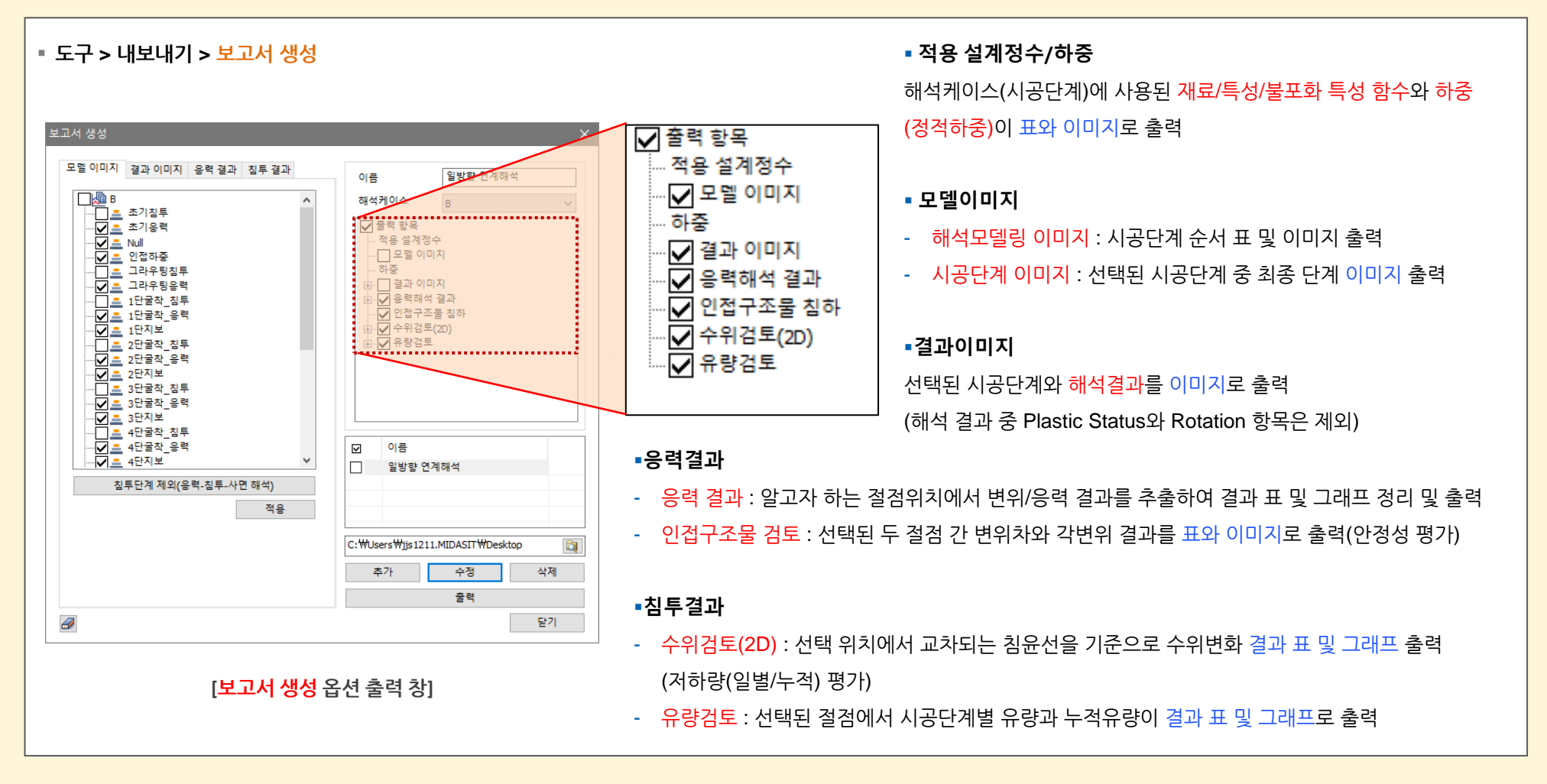

별도옵션판매

# 2. Pre/Post Processing

# 2.1 보고서 생성 옵션 추가

- 해석 입력데이터, 모델 및 결과 이미지데이터, 응력/침투해석결과 데이터를 4가지 그룹으로 구성하여, 입력정보에서부터 결과항목까지 빠르게 정리 할 수 있습니다.
- 방향별 변위나 응력결과 뿐만 아니라 결과 정리과정에서 작업량이 많았던 수위변화(상승 및 저하)결과를 간단한 위치 정의를 통해 결과 표와 그래프 형태로 출력되며, 부등침하 안정성이나 수위저하량에 대한 평가가 입력 기준에 의해 자동으로 평가됩니다.

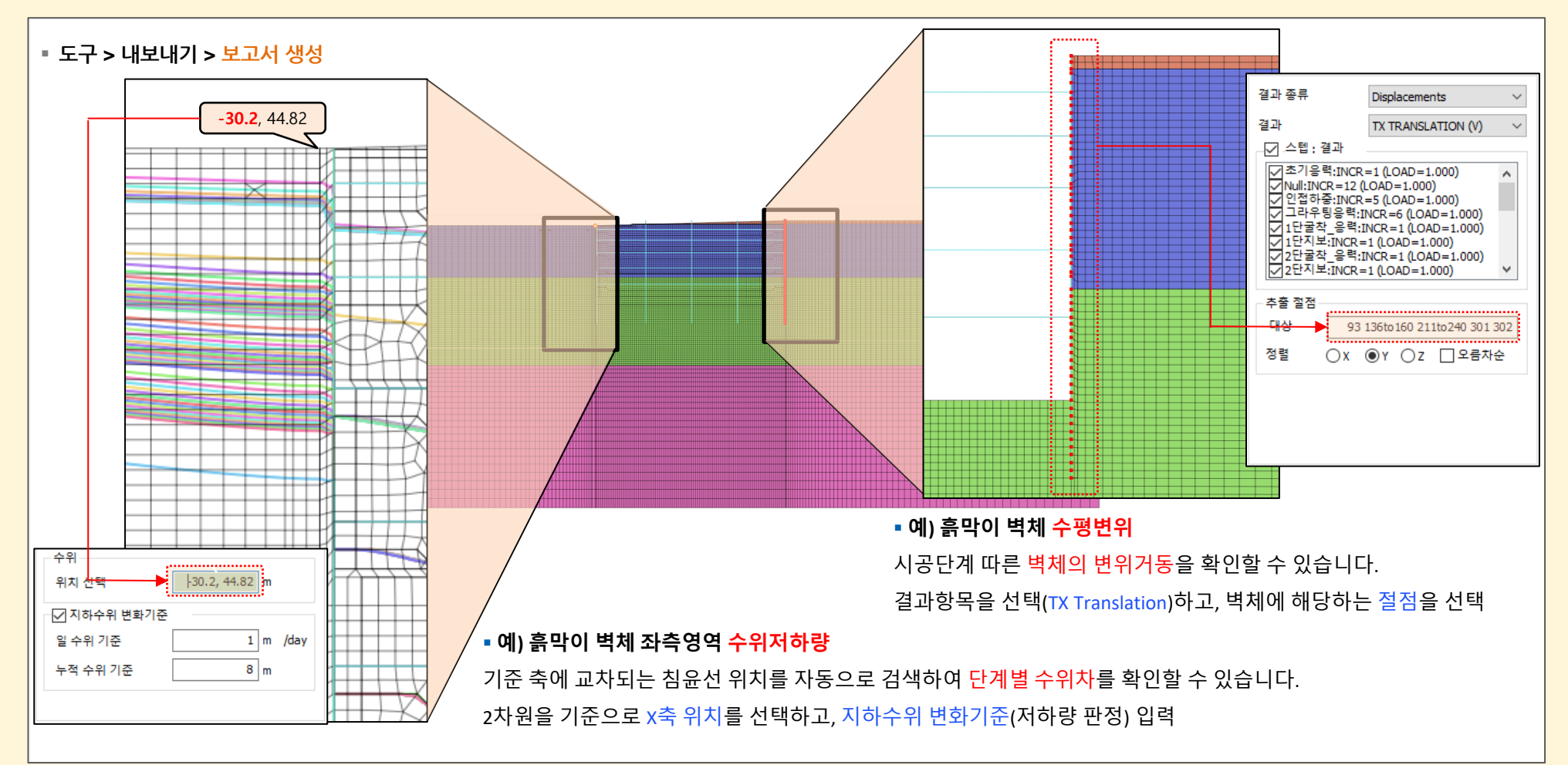

# 2. Pre/Post Processing

# 2.2 불포화함수 그래프 기능 개선 및 엑셀 내보내기

- 함수타입이 매개변수 데이터로 생성되는 그래프(함수율 함수/투수계수비 함수)는 X축 범위를 사용자 지정에 따라 변경할 수 있으며, 지정된 범위에 따라 그래프 축 범위가 자동으로 변경됩니다.
- <mark>그래프(함수율 함수 / 투수계수비 함수)에서 엑셀로 내보내는 기능이 추가</mark>되었으며, 생성된 그래프의 축에 따른 데이터 정보를 엑셀에서 확인할 수 있습니다.

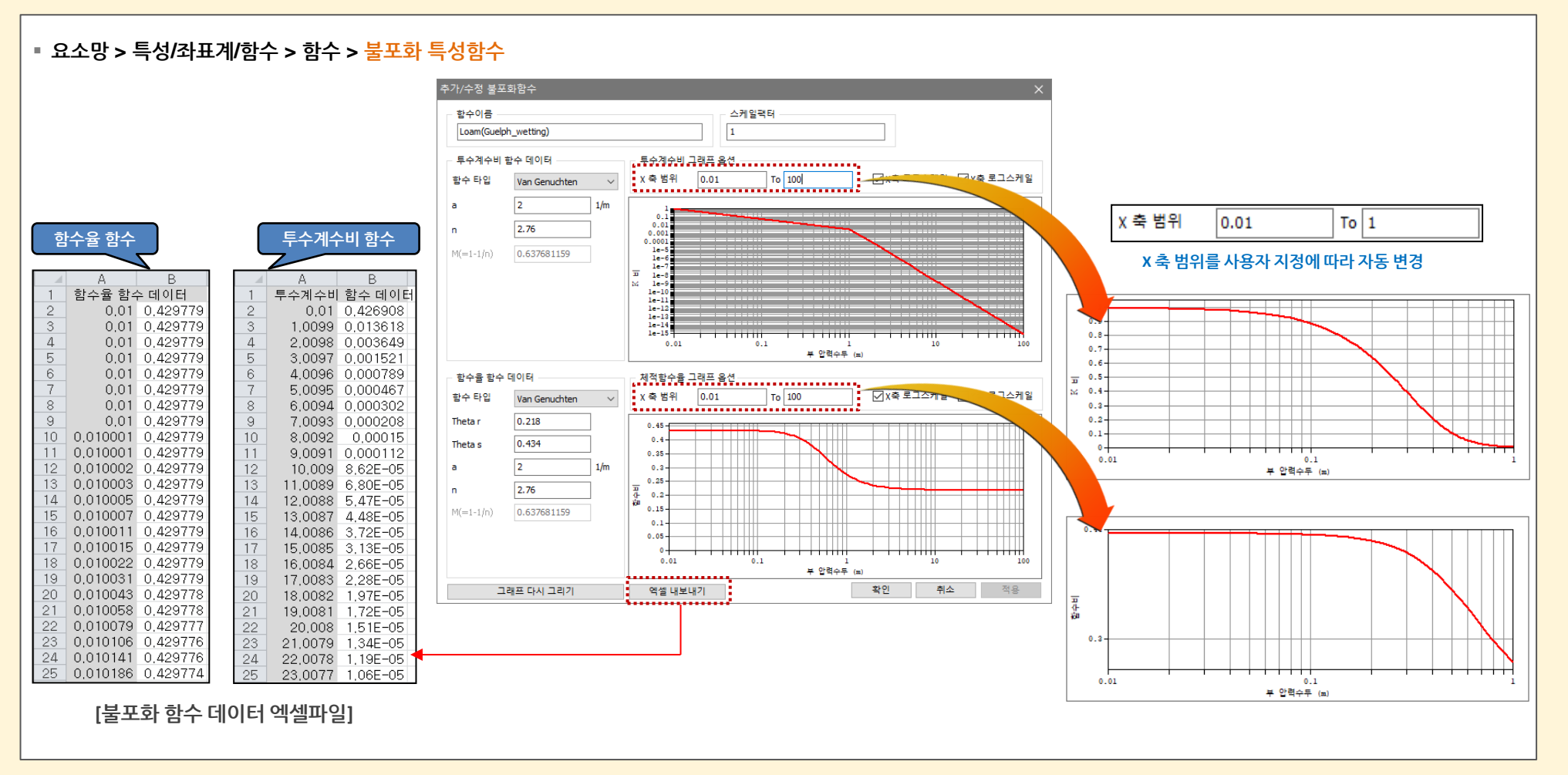

# 2. Pre/Post Processing

# 2.3 에지 점 생성

- 에지(선)를 선택하여 입력된 간격을 기준으로 점 형상을 생성할 수 있습니다.
- 생성된 점 형상은 직선 교차점의 <mark>정확한 좌표정보나 거리계산시 스냅 기준점</mark>으로 사용할 수 있기 때문에 요소생성이나 기하형상 작업에 유용하게 사용할 수 있습니다.

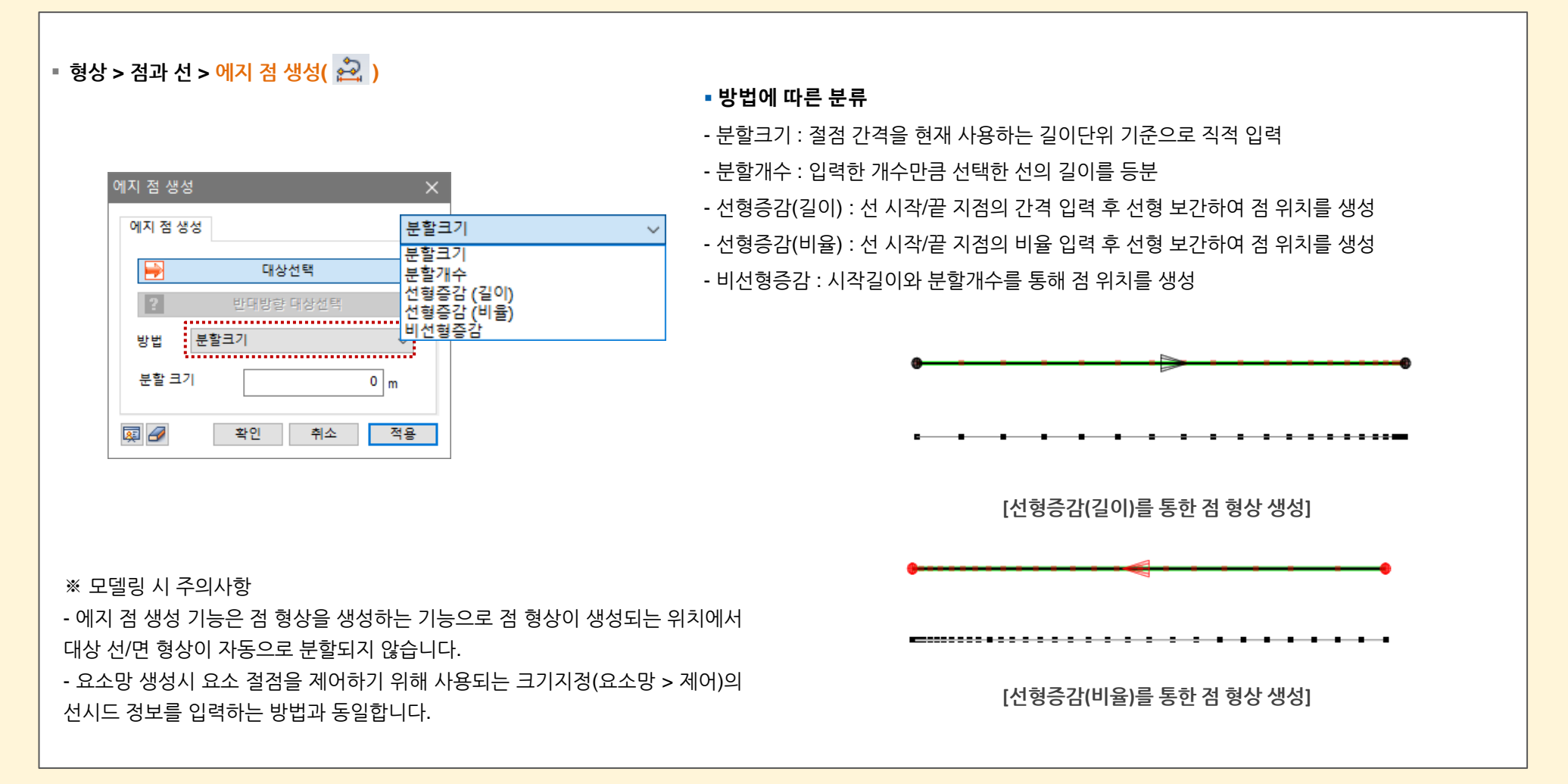

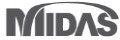

GTSNX V.330 Enhancement

# 2. Pre/Post Processing

# 2.4 임의의 면으로 요소망 세트 분할기능 개선

- 3차원 모델에서 요소망을 생성한 후 임의의 면으로 요소망 세트를 분할하는 기능이 V310에서 추가되었으며, 분할하는 면에 걸쳐있는 요소는 체적이 많이 기여되는 세트로 포함되어 위치가 결정되어집니다.
- 기존에는 기준 분할면이 평면형상만 지원되었으나, 곡면형상까지 지원하도록 개선하였습니다.

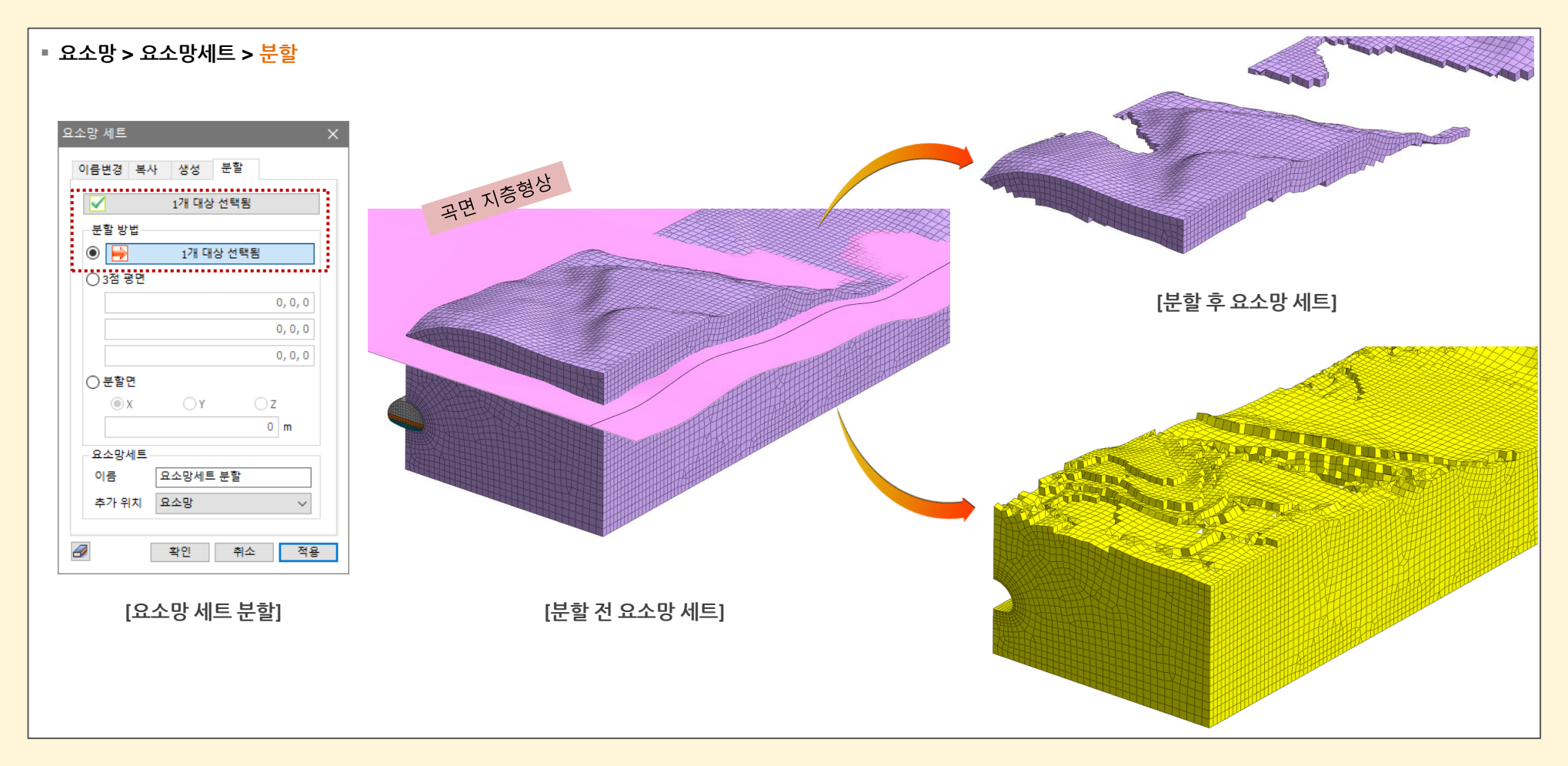

# 2. Pre/Post Processing

# 2.5 3D PDF 재료모델 창 개선

- 금번 업데이트를 통해 고객들의 사용 개선에 초점을 두어 3D PDF 기능을 강화하였습니다.
- 재료 창의 가로/세로를 변경하여 시각적으로 잘 구분이 될 수 있도록 변경되었습니다. 또한 비선형 탭의 생략되었던 파라미터들을 추가하였습니다.
- 추가되지 않았던 새로운 모델들이 추가되었습니다.(Other Property 등)
- 특성에 부여된 형상정보에 가시성을 확보하여 새로운 테이블로 작성하였습니다.

| Material  |                               |                               |                                    |           |           |                     |                              |                                           | Byotam New Aligentience                 | Materia          |                                     | GTS WX      |                |                            |                            |                 |
|-----------|-------------------------------|-------------------------------|------------------------------------|-----------|-----------|---------------------|------------------------------|-------------------------------------------|-----------------------------------------|------------------|-------------------------------------|-------------|----------------|----------------------------|----------------------------|-----------------|
| r-Coulomb |                               |                               |                                    |           |           |                     |                              |                                           |                                         |                  | Thermal<br>Diffusion<br>Enhancement |             | 0              | 0                          | 0                          | 0               |
| Name      | E<br>(kN/m²)                  | Inc. of<br>Elastic<br>(kN/m³) | Inc. of E<br>Ref.<br>Height<br>(m) | v         | (kN/m²)   | Ko                  | Thermal<br>Coeff.<br>(1/[T]) | Molecular<br>Vapor<br>Diffusion<br>Coeff. | Thermal<br>Diffusion<br>Enhance<br>ment | Damping<br>Ratio | Damping<br>Ratio<br>C               | kN/m²       | 0.05           | 0.06                       | 0.05                       | 0.05            |
| 1         | ¥_sat                         | e_0                           | kx                                 | ky        | kz        | Ss                  | C                            | (m/sec <sup>z</sup> )<br>Inc. of          | Inc. of C                               | φ                | Inc. of<br>C                        | kN/m³       | 0              | 0                          | 0                          | o               |
|           | (kN/m³)                       |                               | (m/sec)                            | (m/sec)   | (m/sec)   | (1/m)               | (kN/m²)                      | Cohesion<br>(kN/m³)                       | Ref. He<br>ight<br>(m)                  | ([deg])          | Inc. of C<br>Ref.<br>Height         | m           | 0              | 0                          | 0                          | o               |
|           | Conductiv<br>ity<br>(W/(m·[T] | Specific<br>Heat<br>(J/(ton·[ | Heat Gen.<br>Factor                |           |           |                     |                              |                                           | 1.11                                    |                  | 0<br>Creep<br>Formulation           | [deg]       | 25<br>None     | 30.11<br>None              | 33.22<br>None              | 39<br>None      |
| 2:soil1   | 10400                         | 0                             | 0                                  | 0.3       | 18        | 1                   | 1e-006                       | 0                                         | 0                                       | 0.05             | Conductivity                        | W/(m·[T])   | 0              | 0                          | 0                          | 0               |
| 2-1       | 19                            | 0.5                           | 3.53e-005                          | 3.53e-005 | 3.53e-005 | 5.2302133<br>3e=006 | 0                            | 0                                         | 0                                       | 25               | Specific Heat<br>Heat Gen.          | J/(ton·[T]) | 0              | 0                          | 0                          | 0               |
|           | 0                             | 0                             |                                    |           |           | 00 000              |                              |                                           |                                         |                  | Factor                              | kN/m3       | 19             | 20                         | 21                         | 24              |
| 3:soil2   | 32000                         | 0                             | 0                                  | 0.35      | 19        | 0.4983382           | 1e-006                       | 0                                         | 0                                       | 0.05             | 0_0                                 |             | 0.6            | 0.6                        | 0.6                        | 0.6             |
|           | <hr/>                         |                               |                                    |           |           | 73                  |                              |                                           | 2000                                    |                  | kx                                  | m/sec       | 3.53e-005      | 4.53e-006                  | 9.95e-007                  | 1.61e-007       |
|           | 20                            | 0.5                           | 4.53e-006                          | 4.53e-006 | 4.53e-006 | 5.2302133<br>3e-006 | 18.2                         | 0                                         | 0                                       | 30.11            | ky                                  | m/sec       | 3.63e-006      | 4.63e-006                  | 9.96e-007                  | 1.61e-007       |
|           | 0                             | 0                             | 1                                  |           | 1 200     |                     |                              |                                           |                                         |                  | KZ                                  | m/sec       | 5.23021333e-0  | 4.538-006<br>5.230213338-0 | 9.956-007<br>6.23021333e-0 | 6.23021333e-0   |
| 4:soil3   | 115000                        | 0                             | 0                                  | 0.35      | 20        | 0.4521447           | 1e-006                       | 0                                         | 0                                       | 0.05             | 38<br>Na                            | 1/m         | 06<br>7:soil10 | 06<br>8:soil20             | 06<br>9:soil30             | 06<br>10:soil40 |
|           | 21                            | 0.5                           | 9.95e=007                          | 9.956-007 | 9.95e-007 | 5 2302133           | 30.7                         | 0                                         | 0                                       | 33.22            | Structure                           |             | No             | No                         | No                         | No              |
|           | 1.1                           |                               |                                    |           |           | 3e-006              |                              | 1.7                                       | 1                                       |                  | E                                   | kN/m²       | 10400          | 32000                      | 115000                     | 664000          |
|           | 0                             | 0                             | 1                                  |           | T         | 1                   |                              | 1                                         | L                                       |                  | a                                   | kN/m²       | 4000           | 11861.8619                 | 42592.5926                 | 213076.923      |
| 5:soil4   | 554000                        | 0                             | 0                                  | 0.3       | 23        | 0.3706796<br>09     | 1e-006                       | 0                                         | 0                                       | 0.05             | Inc. of<br>Elastic                  | kN/m*       | 0              | 0                          | 0                          | 0               |
|           |                               |                               |                                    | T         | T         | T                   | 1                            | 1×                                        |                                         | ++               | Inc. of<br>E Ref.<br>Height         | m           | 0              | 0                          | 0                          | o               |
| MIDAS     |                               |                               |                                    |           |           |                     |                              |                                           |                                         |                  | v                                   |             | 0.3            | 0.36                       | 0.36                       | 0.3             |
|           |                               |                               |                                    |           |           |                     |                              |                                           |                                         |                  | ¥                                   | kN/m³       | 18             | 19                         | 20                         | 23              |
|           |                               |                               |                                    |           |           |                     |                              |                                           |                                         |                  | Ko                                  |             | 1              | 0.498338273                | 0.452144724                | 0.370679609     |

# 2. Pre/Post Processing

# 2.6 워크트리 내에 부분계수 표현

- 기존 워크트리에서는 부분계수가 표현되지 않았으나, 금번 업데이트를 통해 <mark>워크트리 내에서 부분계수를 확인 및 추가/삭제 등 변경</mark>이 가능합니다.
- 생성된 부분계수는 워크트리 내에서 직관적으로 확인할 수 있으며, 우클릭을 통해 편집/복사/삭제/이름 수정을 할 수 있습니다.

![](_page_17_Figure_6.jpeg)

![](_page_17_Picture_7.jpeg)

GTSNX V.330 Enhancement

MODS

# 2. Pre/Post Processing

# 2.6 워크트리 내에 부분계수 표현(서브스테이지)

- 기존 워크트리에서는 서브스테이지가 표현되지 않았으나, 금번 업데이트를 통해 <mark>워크트리 내에서 서브스테이지를 확인</mark>할 수 있습니다.
- 시공단계 정의에서 서브스테이지가 생성될 경우 생성 정보를 워크트리 내에서 사용자가 직관적으로 확인할 수 있습니다.

![](_page_18_Figure_6.jpeg)